## Pasfoto's maken

- 1) Open het psd bestand
- 2) Kies een foto en pas de grootte aan volgens de figuur

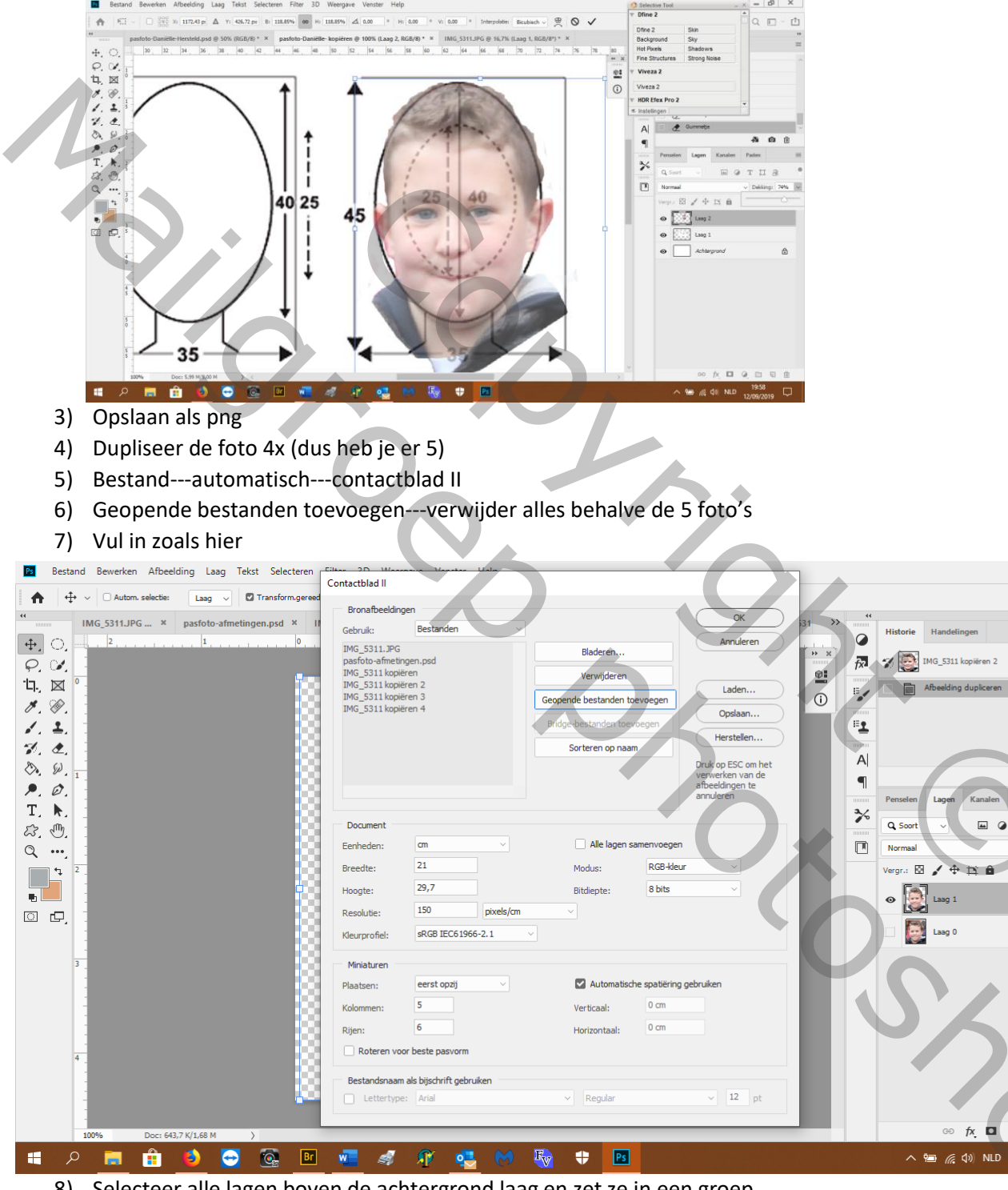

\_ & ×

Q 🗉 ~ 📫

Æ

т

Q 🗈

同前

- 8) Selecteer alle lagen boven de achtergrond laag en zet ze in een groep
- 9) Dupliseer die groep 5x
- 10) Plaats een hulplijn horz. op1 cm en begin van tegen die lijn naar omlaag elke laag tegen de vorige

| Automaseites Lag of Dimensiongerentich. Lift an in the Lift and the Lift and the Lift | Destand Dewenken Albeetung Laag tekst selecteren hile 50 weergeve Vensict nep                                                                                                    |                                                                                                    |         |
|----------------------------------------------------------------------------------------------------|----------------------------------------------------------------------------------------------------|----------------------------------------------------------------------------------------------------|---------|
| Minimum Mink 5311 kopiken 4 × Mic 5311 kopiken 5 × Mic 5311 kopiken 5 × Contactbal-001 @ 12.5% (Groep Lopiken, EGR) * × Image: Contactbal-001 @ 12.5% (Groep Lopiken, EGR) * × Image: Contactbal-001 @ 12.5% (Groep Lopiken, EGR) * ×                                                                                                    | γ Φ ∨ O Auton. selecte: Lasg ∨ C Transform.gereedsch. 📖 ‡ 📰 🔲 Ξ 👔 👫 🗓 11 000 00000000000000000000000000000                                                                                                    |                                                                                                    | Q 🗆 ~ 🖄 |
| 12.5% Dor: 40.1 M/93.2 M                                                                                                    | MAG_5311 kopièren 4 × MAG_5311 kopièren 5 × MAG_5311 kopièren 6 × MAG_5311 kopièren 7 × Contactbiad-001 @ 12.5% (Greep 1 kopièren, RGB/8) * × >   MAG_5311 kopièren 4 × MAG_5311 kopièren 5 × MAG_5311 kopièren 6 × MAG_5311 kopièren 7 × Contactbiad-001 @ 12.5% (Greep 1 kopièren, RGB/8) * × >   MAG_5311 kopièren 4 × MAG_5311 kopièren 5 × MAG_5311 kopièren 5 × MAG_5311 kopièren 7 × Contactbiad-001 @ 12.5% (Greep 1 kopièren, RGB/8) * × >   MAG_5311 kopièren 4 × MAG_5311 kopièren 5 × MAG_5311 kopièren 5 × <t< th=""><th>Historie Handelingen<br/>Historie Handelingen<br/>Lag dupleren<br/>+ Verplasten<br/>+ Verplasten<br/>+ Verplasten<br/>- + Verplasten<br/>- + Verplasten<br/>- + Verplasten<br/>- + Verplasten<br/>- + Verplasten<br/>- + Verplasten<br/>- + Verplasten<br/>- + Verplasten<br/></th><th>→ 5</th></t<> | Historie Handelingen<br>Historie Handelingen<br>Lag dupleren<br>+ Verplasten<br>+ Verplasten<br>+ Verplasten<br>- + Verplasten<br>- + Verplasten<br>- + Verplasten<br>- + Verplasten<br>- + Verplasten<br>- + Verplasten<br>- + Verplasten<br>- + Verplasten<br> | → 5     |

11) je kan ook met 2 of meerdere foto's werken, je hebt er niet altijd zoveel van 1 persoon nodig

0

- 12) Kies voor het afdrukken: zonder marges
- 13) Je knipt ze op de wettelijke afmeting van br.: 3,5 cm en h.: 4,5 cm
- 14) Nu mag je op de foto niet lachen